D2300640

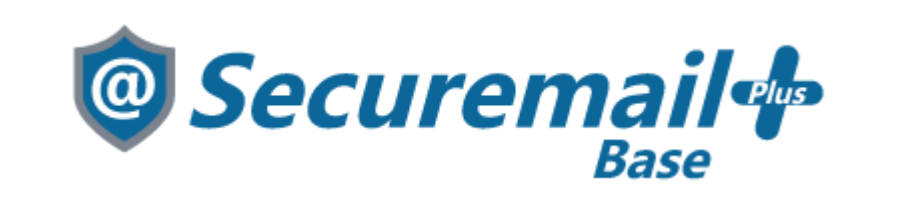

# iPhone/iPadアカウント設定方法

### 株式会社ケイティケイソリューションズ

目次

- 目次
- 改訂履歴
- はじめに
- iPhone/iPad アカウント設定方法

## 改訂履歴

| Ver | 内容   | 更新日        |
|-----|------|------------|
| 1.0 | 新規作成 | 2023/11/06 |
|     |      |            |
|     |      |            |
|     |      |            |
|     |      |            |
|     |      |            |
|     |      |            |
|     |      |            |
|     |      |            |
|     |      |            |
|     |      |            |
|     |      |            |
|     |      |            |
|     |      |            |
|     |      |            |
|     |      |            |
|     |      |            |
|     |      |            |
|     |      |            |
|     |      |            |
|     |      |            |
|     |      |            |
|     |      |            |
|     |      |            |
|     |      |            |
|     |      |            |
|     |      |            |
|     |      |            |
|     |      |            |
|     |      |            |
|     |      |            |
|     |      |            |

### はじめに

本マニュアルは、株式会社ケイティケイソリューションズが提供するメールセキュリティサービス 「@Securemail Plus Base」(以後、「本サービス」)のiPhone/iPad アカウント設定方法マニュア ルです。

- ・本手順では「@Securemail Plus」の設定方法を記載しております。 新規/追加ともに同様の手順で設定が可能です。
- ・設定に際し、設定情報及びメールアカウント情報が必要となります。 準備の上、設定いただきますようお願いいたします。
- ・アカウントの種類については「POP」での解説をしております。
- ・本手順は iPhone7(iOS17.1)を用いて作成したものです。 iOS のバージョンによって設定画面が異なりますのでご了承ください。

### 🛕 ご注意

- 本マニュアルの掲載画面とご使用の製品画面とでは、異なる場合があります。
- 本マニュアルの内容は、ソフトウェアの改良によって将来予告なく変更されることがあります。
- 本マニュアルの内容につきましては、万全を期して作成しておりますが、万一、わかり難い点や記載漏れ、誤記などがございましたらご連絡ください。

## iPhone/iPad アカウント設定方法

1.「設定」をタップします。

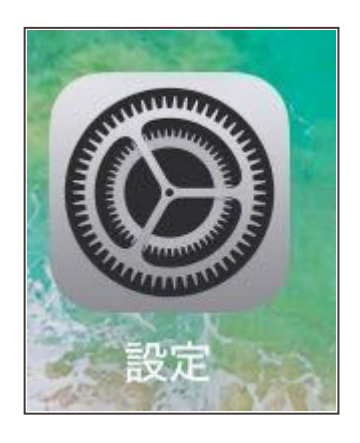

2.「メール」をタップします。

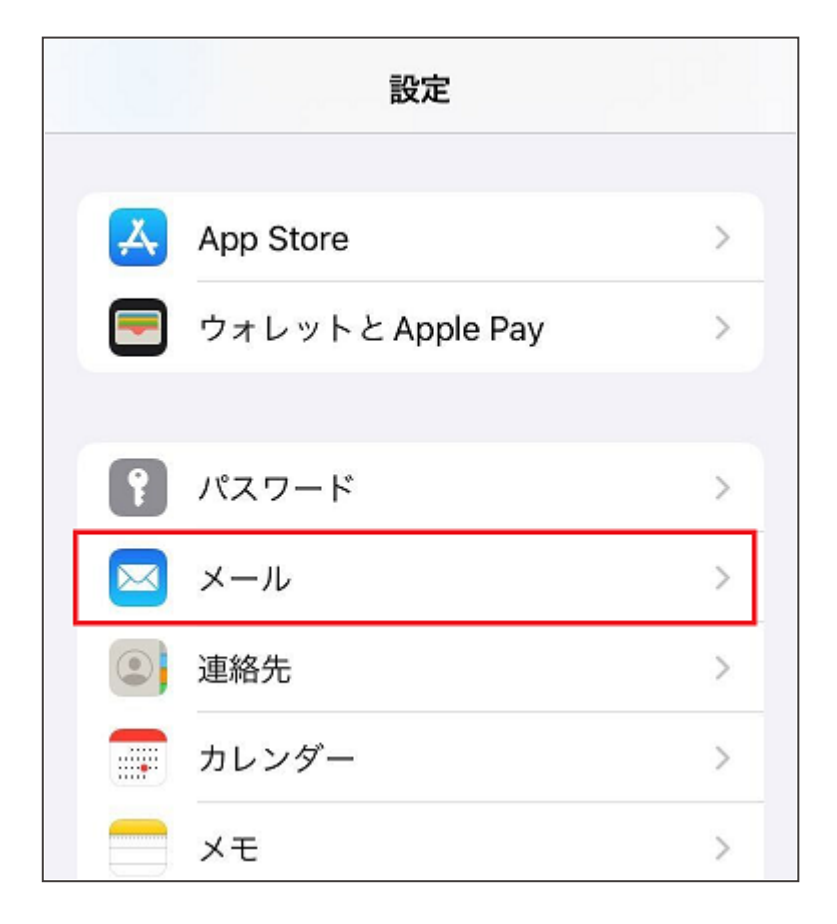

3. 「アカウント」をタップします。

| く 設定      | メール                       |      |  |
|-----------|---------------------------|------|--|
| "×-)      | ル" にアクセスを許可               |      |  |
|           | Siri と検索                  | >    |  |
| ß         | <b>通知</b><br>パナー、サウンド、バッジ | >    |  |
| ((1))     | モバイルデータ通信                 |      |  |
|           |                           |      |  |
| アカウント 4 > |                           |      |  |
|           |                           |      |  |
| XVE       |                           |      |  |
| プレ        | ビュー                       | 2行 > |  |

4.「アカウントを追加」をタップします。

| <b>く</b> メール               | アカウント                   |
|----------------------------|-------------------------|
| アカウント                      |                         |
| iCloud<br>iCloud Drive、iCl | ><br>oudメール、連絡先とその他8項目… |
| <b>Eメール</b><br>メール、メモ      | - meneral distances     |
| アカウントを                     | 追加                      |
| データの取得                     | 方法 プッシュ >               |
|                            |                         |

6ページ

5.「その他」をタップします。

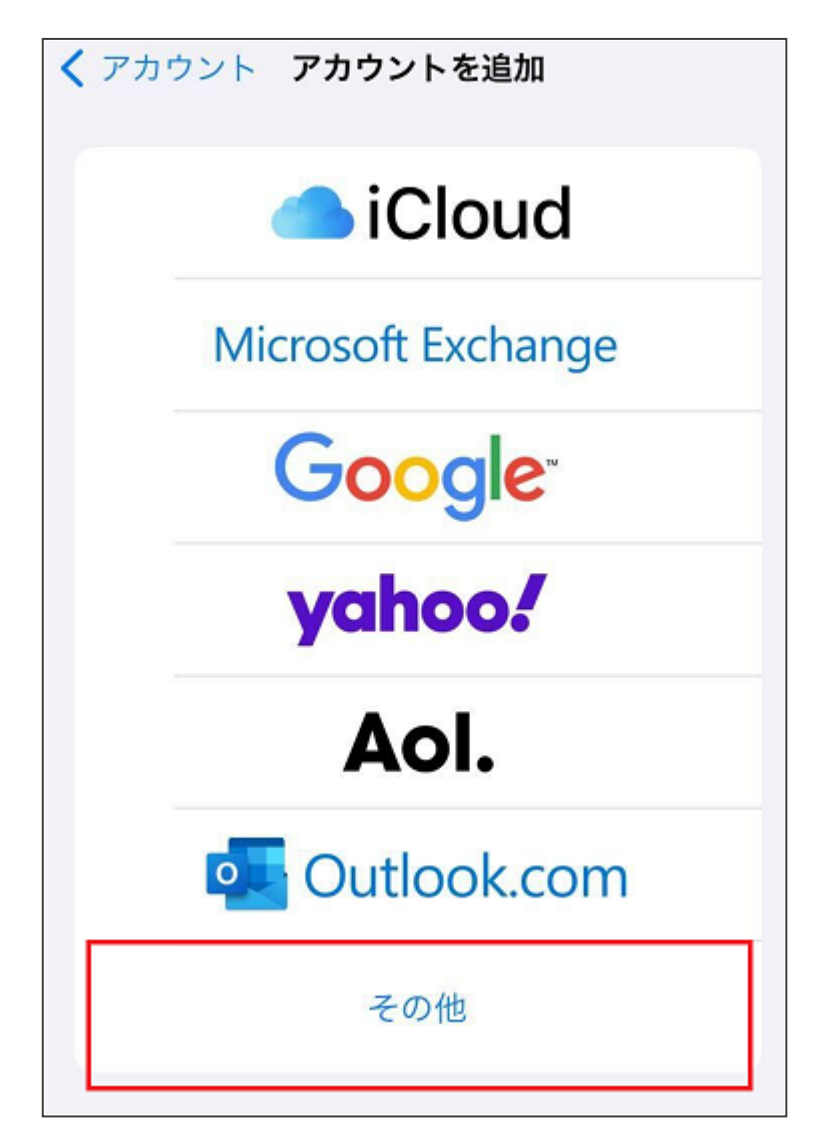

6. 「メールアカウントを追加」をタップします。

| く戻る     | アカウントを追加 |   |
|---------|----------|---|
| メール     |          |   |
| メールアス   | bウントを追加  | > |
| 連絡先     |          |   |
| LDAPアカ  | コウントを追加  | > |
| CardDAV | アカウントを追加 | > |
|         |          |   |

7ページ

7.以下の項目を入力し、「次へ」をタップします。

| キャンセル | 新規アカウント 次へ |
|-------|------------|
| 名前    |            |
| メール   |            |
| パスワード |            |
| 説明    | 自分のメールアドレス |
|       |            |

| 名前    | 任意(送信時に相手方に表示される名前になります) |
|-------|--------------------------|
| メール   | 設定するメールアドレス              |
| パスワード | メールアドレスに紐づくパスワード         |
| 説明    | 任意の値                     |

8.「POP」をタップします。

| キャンセル    | 新規アカ       | コウント          | 保存 |
|----------|------------|---------------|----|
| IM       | ٩P         | РОР           |    |
| 名前       | 4018       |               |    |
| メール      | manyle)    | an or spin (p |    |
| 説明       | 自分のメールアドレス |               |    |
| 受信メールサーバ |            |               |    |
| ホスト名     | mail.exam  | ple.com       |    |
| ユーザ名     | 必須         |               |    |
| パスワード    |            |               |    |

#### 9.設定情報を参考に以下の項目を入力し、「保存」をタップします。

| キャンセル    | 新規アカウント 保存          |  |  |
|----------|---------------------|--|--|
|          |                     |  |  |
| 名前       | 2011年1月             |  |  |
| メール      | exempted exempts (p |  |  |
| 説明       | 自分のメールアドレス          |  |  |
|          |                     |  |  |
| 受信メールサー  | 14                  |  |  |
| ホスト名     | mail.example.com    |  |  |
| ユーザ名     | 必須                  |  |  |
| パスワード    |                     |  |  |
|          |                     |  |  |
| 送信メールサーバ |                     |  |  |
| ホスト名     | smtp.example.com    |  |  |
| ユーザ名     | オプション               |  |  |
| パスワード    | オプション               |  |  |
|          |                     |  |  |

◆受信メールサーバ

| ホフトタ  | お渡しした設定情報(重要書類)記載の受信サーバー名                   |  |
|-------|---------------------------------------------|--|
|       | 例:mail****.securemail-plus.com (****は異なります) |  |
| ユーザ名  | 設定するメールアドレス                                 |  |
| パスワード | メールアドレスに紐づくパスワード                            |  |

◆送信メールサーバ

| ホフトタ  | お渡しした設定情報(重要書類)記載の送信サーバー名                   |  |
|-------|---------------------------------------------|--|
|       | 例:smtp****.securemail-plus.com (****は異なります) |  |
| ユーザ名  | 設定するメールアドレス                                 |  |
| パスワード | ド メールアドレスに紐づくパスワード                          |  |

#### ※ポート番号とSSLの有無は自動的に設定されます。

10.検証中の表示に変わります。(検証は時間がかかる場合がございます。) 検証が完了するとパスワードとアカウント画面が表示され、一覧に追加されます。

| ※ 検証中                                    | ✓ メール アカウント                                   |
|------------------------------------------|-----------------------------------------------|
| 名前 • • • • • • • • • • • • • • • • • • • | アカウント                                         |
| メール                                      | iCloud<br>iCloud Drive、iCloud メール、連絡先とその他8項目… |
| 説明                                       | メール >                                         |
| 四/ティール サーバ                               | <b>E メール</b><br>メール、メモ                        |
| ホスト名                                     | х-л. >                                        |
| ユーザ名                                     | アカウントを追加 >                                    |
| パスワード                                    |                                               |
|                                          | データの取得方法 プッシュ >                               |
| 送信メールサーバ                                 |                                               |
| ホスト名                                     |                                               |
| 그-ザ名                                     |                                               |
| パスワード                                    |                                               |

以上でメール設定が完了し、利用ができる状態となります。

※エラーとなった場合は、入力項目の確認と再度の入力をお願いいたします。